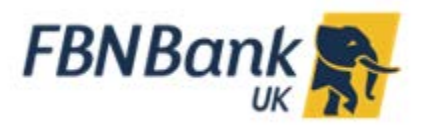

# **Internet Banking: Account Summary and Statements Guide**

## Where do I view my accounts?

You can view and download your balances, search for transactions and download your Bank statements via your **Dashboard** or the **Accounts Menu.** 

#### **Dashboard View**

A summary of your total balances is available on the Dashboard. For more details click on the account type (example below is **Current & Savings Account)** to view the summary of your accounts and the available balance.

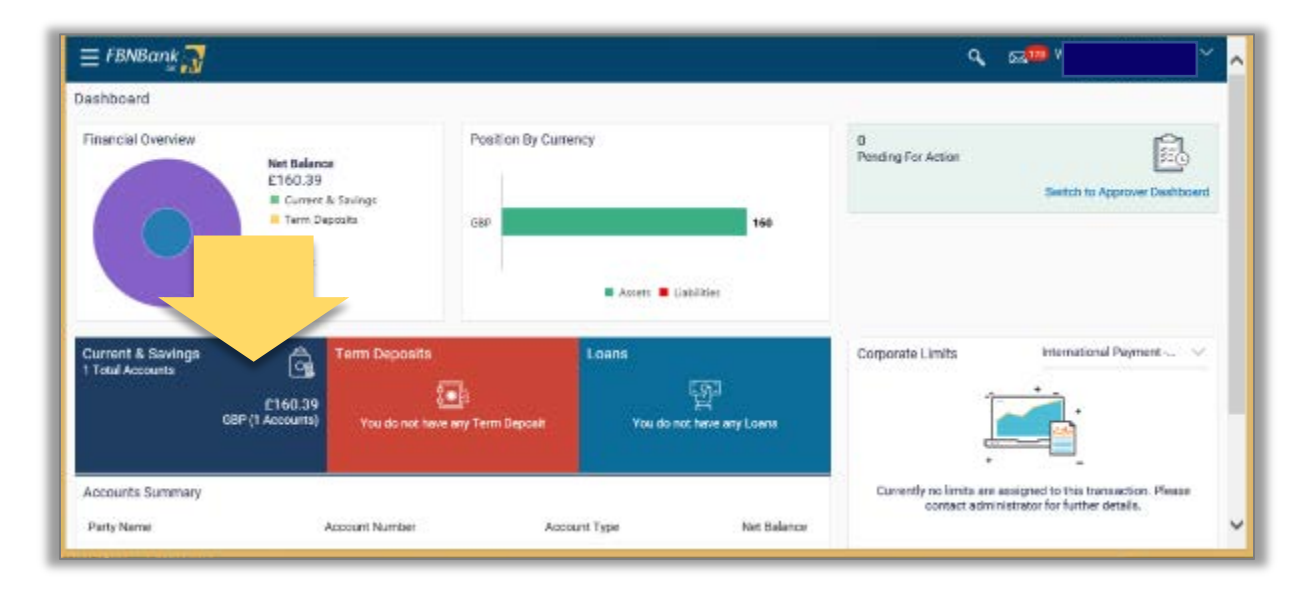

Select the specific account required and click on **Download.** Click on **Save** and save the statement. Click **Open** to Open and view your statement saved as a pdf.

| ≡ FBNBank                                                            |                        |                          |                                           | <b>९</b> ⊠ <sup>™</sup>                                | Ň                                                                  |
|----------------------------------------------------------------------|------------------------|--------------------------|-------------------------------------------|--------------------------------------------------------|--------------------------------------------------------------------|
| Current & Savings<br>1 Total Accounts<br>£160.39<br>GBP (1 Accounts) | Term Deposits          | Loans<br>(<br>You do not | )<br>에너머머머머머머머머머머머머머머머머머머머머머머머머머머머머머머머머머머 | Corporate Limits                                       | International Pa V                                                 |
| Accounts Summary<br>Party Name                                       | Account Number         | Account Type             | Net Balance                               | Currently no limits<br>transaction. Please o<br>furthe | s are assigned to this<br>contact administrator for<br>er details. |
| ABC Ltd                                                              | Current A/C Corporates | Current Account          | £160.39                                   | Vi                                                     | ew All                                                             |
| Page 1 of 1 (1 of 1 items)                                           | к с <b>1</b> > ж       |                          | Download                                  |                                                        |                                                                    |

#### <u>Menu View</u>

| E FBNBank                                                     |                                                |                 |                      | <b>q</b> , ⊠ <sup>™ W</sup>                           | e                                                                 |
|---------------------------------------------------------------|------------------------------------------------|-----------------|----------------------|-------------------------------------------------------|-------------------------------------------------------------------|
| rent & Savings<br>tal Accounts<br>£160.39<br>GBP (1 Accounts) | Term Deposits                                  | Loans           | קב<br>איפ אוזי Loans | Corporate Limits                                      | International Pa                                                  |
| Accounts Summary<br>Party Name                                | Account Number                                 | Account Type    | Net Balance          | Currently no limit<br>transaction. Please o<br>furthe | s are assigned to this<br>contact administrator fo<br>er details. |
| ABC Ltd                                                       | Current A/C Corporates<br>108007-G8P-CACORP-01 | Current Account | £160.39              | vi                                                    | icw All                                                           |
| Page 1 of 1 (1 of 1 items)                                    | < 1 > x                                        |                 | Download             |                                                       |                                                                   |

### Click on the menu and select Accounts.

| Your current view is | a                                                                                                    |                    | Inquiry                          |
|----------------------|----------------------------------------------------------------------------------------------------|--------------------|----------------------------------|
| Approver             | Pending for Approvals                                                                                                    | Financial 🗸 🗸      | My Limits                        |
| & Accounts           | 0 0 0 0<br>Account Financial Payments Buik File Bulk Record                                                                                                    |                    | Corporate Limits                 |
| Payments             | Date Description Account Details Amount Initiated By R No data to display.                                                                                                    | eference No Status |                                  |
| File Upload          | > Page 1 (0 of 0 hema)                                                                                                    |                    |                                  |
| Account Settings     | <ul> <li>I = 1</li> <li>I = 1</li> <li></li></ul> |                    |                                  |
| Mail Box             | > My Approved List                                                                                                    | Financial ~        | Currently no limits<br>contact a |
| Eave Feedback        | Accounts (0) Payments (0) Bulk File (0) Bulk Record (0)                                                                                                    |                    |                                  |
| () About             | Date Initiated By Description Account Number Amount Ref                                                                                                    | erence No Status   |                                  |
|                      | No data to display.                                                                                                    |                    |                                  |

## Click on the type of account which you want to see and select **Overview**

| our current view is |                                                         |                      | Inquiry                          |
|---------------------|---------------------------------------------------------|----------------------|----------------------------------|
| pprover 🗸           |                                                         |                      |                                  |
| < Accounts          | Pending for Approvals                                   | Financial            | My Limits                        |
| Accounts            | 0 0 0 0                                                 |                      |                                  |
| current and savings | One Description Account Details Amount Initiated By     | Reference No. Status | Corporate Limits                 |
| erm Deposits        | No data to display.                                     | Netercine He. States |                                  |
| oans >              | Page 1 (0 of 0 items) K < 1 > K                         |                      |                                  |
|                     |                                                         |                      |                                  |
|                     | My Approved List                                        | Financial 🗸          | Currently no limits<br>contact a |
|                     | Accounts (0) Payments (0) Bulk File (0) Bulk Record (0) |                      |                                  |
|                     | Date Initiated By Description Account Number Amount     | Reference No Status  |                                  |
|                     | No data to display.                                     |                      |                                  |
|                     | Page 1 (0 of 0 items)                                   |                      |                                  |

| = FBNBank 💦                    |             |                 |             | Q 🖂 🔂 |
|--------------------------------|-------------|-----------------|-------------|-------|
| 2<br>Total Accounts            |             | Quick Links     |             |       |
|                                |             |                 |             |       |
| £17,456.83<br>Net Balance      |             |                 |             |       |
| Accounts Summary               |             |                 |             |       |
| Party Name Acc                 | ount Number | Account Type    | Net Balance |       |
| ABC Ltd                        | Account 1   | ent Account     | £17,456.83  |       |
| ABC Ltd                        | Account 2   | Current Account | £0.00       |       |
| Page 1 of 1 (1-2 of 2 items) K | 1 > э       |                 | Download    |       |
|                                |             |                 |             |       |

| $\equiv$ FBNBank                                                           |                   | Q 🖂 🖂                                 |
|----------------------------------------------------------------------------|-------------------|---------------------------------------|
| Select Account                                                             |                   |                                       |
| Account 1<br>Balance : £17,436.85                                          |                   |                                       |
| Product Name<br>Current A/C Corporates                                     |                   |                                       |
| Add Nickname                                                               |                   |                                       |
|                                                                            |                   |                                       |
| Account Info                                                               | Balances          | Limits                                |
| Account Type                                                               | Available Balance | Overdraft Limit                       |
| Current Account                                                            | £17,436.85        | £0.00                                 |
| Account Currency                                                           | Net Balance       | Advance Against Uncleared Funds Limit |
| GBP                                                                        | £17,456.83        | £0.00                                 |
| Account Branch                                                             | Amount On Hold    | Daily ATM Withdrawal                  |
| FBN BANK (UK) LIMITED 28 Finsbury Circus,<br>London EC2M 7DT Great Britain | £0.00             | £0.00                                 |
| Account Status                                                             | Uncleared Balance | Minimum Balance Required              |
| Active                                                                     | £0.00             | £5,000.00                             |
| Quick Links                                                                |                   |                                       |
| Select a Period to Download Your Pre-generated S                           | atements.         |                                       |
| Select ~                                                                   | Download          |                                       |
| Transactions                                                               |                   | ٩                                     |
| No Record Found                                                            |                   |                                       |

Click on the **Download** button and select a month to download your pre-generated monthly bank statement.

Click on the *Magnifying Glass Icon* to view and search for your transactions.

| = FBNBank                                                  | Q, 🖂 6               | ~ |
|------------------------------------------------------------|----------------------|---|
| Select Account                                             |                      |   |
| Balance : £0.00                                            |                      |   |
| Search By Current Month                                    |                      |   |
| Reference Number                                           | Transaction Type All |   |
| Amount From                                                | Amount To            |   |
|                                                            |                      |   |
| Q     Search        ⊕ Reset                                |                      |   |
| Select a Period to Download Your Pre-generated Statements. |                      |   |
| 2019_Sep ∨<br>B Download                                   |                      |   |
| No Record Found                                            |                      |   |

Click on the **Search By** button to select the range you wish to search for. You can search by *Current Month, Previous Month, Previous Quarter* or you can *Select Date Range* to search to and from. You can also search for specific transaction types, reference numbers or amounts.

Click on **Search** when finished – the transactions will appear at the bottom of the screen

| Opening Balance £459.48                      | CI                             | osing Balance £1,292.08 |               | Download 🗸 |  |  |
|----------------------------------------------|--------------------------------|-------------------------|---------------|------------|--|--|
| Date                                         | Description                    | Reference No            | Amount        | Balance    |  |  |
| 30 Sep 2019                                  |                                | 000FPDD192730022        | £193.00 Dr    | £1,292.08  |  |  |
| 26 Sep 2019                                  |                                | 000TACC192690001        | £17,000.00 Dr | £1,485.08  |  |  |
| 25 Sep 2019                                  | Your Account Descriptions here | 000FPDD192680010        | £396.00 Dr    | £18,485.08 |  |  |
| 24 Sep 2019                                  |                                | 000FPDD192670001        | £151.74 Dr    | £18,881.08 |  |  |
| 18 Sep 2019                                  |                                | 000FPDD192610009        | £197.57 Dr    | £19,032.82 |  |  |
| 18 Sep 2019                                  |                                | 000FPDD192610008        | £136.12 Dr    | £19,230.39 |  |  |
| 13 Sep 2019                                  |                                | 0000013192590001        | £68.16 Dr     | £19,366.51 |  |  |
| 12 Sep 2019                                  |                                | 000FINC192550018        | £18,000.00 Cr | £19,434.67 |  |  |
| 10 Sep 2019                                  |                                | 000000m192540009        | £296.50 Dr    | £1,434.67  |  |  |
| 03 Sep 2019                                  |                                | 000000a192470016        | £92.45 Dr     | £1,731.17  |  |  |
| Page 1 of 3 (1-10 of 30 items) K < 1 2 3 > X |                                |                         |               |            |  |  |
| ← Back                                       |                                |                         |               | ~          |  |  |

You can **Download** this transaction range to pdf or csv.